# NVIDIA RIVATNT SP5000 3D GRAPHIC ACCELERATOR

MANUAL

## **NVIDIA RIVA TNT**

### TABLE OF CONTENTS

| TABLE OF CONTENTS                                   | 1  |
|-----------------------------------------------------|----|
| Description                                         | 2  |
| Key Features                                        | 2  |
| Main Driver Support                                 | 2  |
| 1.1 NVIDIA RIVA TNT Board Outline                   | 3  |
| SP5000 using SGRAM                                  | 3  |
| 2. Hardware Installation                            | 4  |
| 2.1 Package Contents                                | 4  |
| 2.2 Installing the Card                             | 4  |
| 2.3 Resolutions and colors supported:               | 5  |
| 3. Smart Installation                               | 6  |
| 4. Manually install Windows 95 & Windows 98 drivers | 7  |
| 4.1 Installation and Setup                          | 7  |
| 4.1.1 Windows95                                     | 7  |
| 4.1.2 Windows98                                     | 7  |
| 4.2 How to Change Color Depth and Resolution        | 8  |
| 4.3 How to Change Refresh Rate                      | 8  |
| 5. Windows NT 4.0                                   | 10 |
| FCC Statement                                       | 11 |
| Warning:                                            | 11 |
| Trademark Acknowledgments                           | 11 |

#### 1. NVIDIA RIVA TNT

Description Bus Type: 64Bit 66MHz 2X AGP Side band CHIP Set: RIVA TNT Memory Size: 16MB on Board with 512K X 32 SGRAM 16MB on Board with 1M X 16 SDRAM

The RIVA TNT (TwiN-Texel) architecture is the first integrated, 128-bit 3D Processor that processes 2 pixels-per-clock cycle enabling single-pass multi-texturing. RIVA TNT 32-bit color pipeline, 24-bit Z-buffering, 8-bit stencil buffer and per-pixel mip-map-ping precision delivers unsurpassed quality and performance allowing developers to write standards based applications with stunning visual effects and realism.

Key Features

- Optimized for Direct3D acceleration with complete support for DirectX 5.0 and 6.0
- TwiN-Texel (TNT) 32-bit graphics pipeline
- 2 texture mapped, lit pixels per clock
- Single pass multi-texture rendering
- 32-bit ARGB rendering with destination alpha
- 24-bit Z-buffer, 8-bit stencil buffer
- Anisotropic filtering (better than Tri-Linear MIP-mapping)
- 100% hardware triangle setup engine
- High performance 128-bit 2D/GUI/DirectDraw Acceleration
- Video acceleration for DirectShow? MPEG-1, MPEG-2 and Indeo
- 128-bit wide frame buffer interface supporting up to 16M Byte SDRAM or SGRAM
- frame buffer configurations
- 250 MHz Palette-DAC supporting up to 1920x1200 @ 75Hz
- NTSC and PAL digital output port supporting external digital TV encoders(optional)
- Bi-directional Media Port
- Bus mastering DMA 266MHz AGP Interface with full side band support

Main Driver Support Windows95 Windows98 Windows NT4.0

# 1.1 NVIDIA RIVA TNT Board Outline SP5000 using SGRAM

16MB on board, board size: 144 x 97 mm.

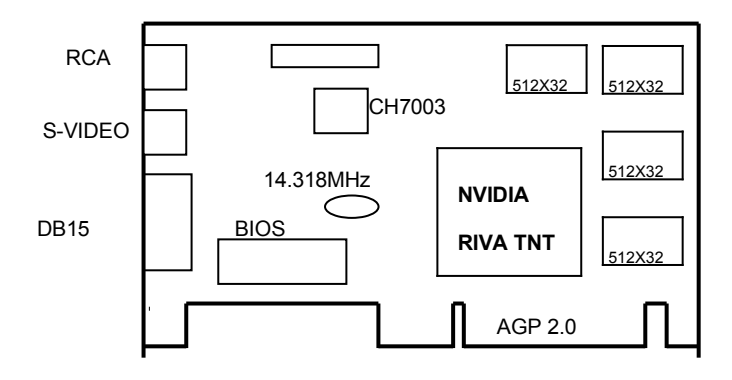

#### 2. Hardware Installation

#### 2.1 Package Contents

- NVIDIA RIVA TNT 3D Accelerator card. 1.
- 2. CD title or Software diskettes
- 3 This manual

#### 2.2 Installing the Card

- 1.
- Turn off your computer. Remove the cover of the computer per the owner's manual. 2.
- 3. Install the card in the AGP bus slots.
- Replace the cover. 4.

#### 2.3 Resolutions and colors supported:

NVIDIA RIVA TNT with 16MB are fully compatible VGA with the addition of Hi-Color and True Color modes depending on the amount of video memory stalled. The amount of memory needed to display various resolutions is shown below.

| Resolution & Colors | BPP | Refresh Rate (HZ)                              |
|---------------------|-----|------------------------------------------------|
| 640x480-256c        | 8   | 60/70/72/75/85/100/120/140/144/150/170/200/240 |
| 640x480-64Kc        | 16  | 60/70/72/75/85/100/120/140/144/150/170/200/240 |
| 640x480-16Mc        | 32  | 60/70/72/75/85/100/120/140/144/150/170/200/240 |
| 800x600-256c        | 8   | 60/70/72/75/85/100/120/140/144/170/200/240     |
| 800x600-64Kc        | 16  | 60/70/72/75/85/100/120/140/144/170/200/240     |
| 800x600-16Mc        | 32  | 60/70/72/75/85/100/120/140/144/170/200/240     |
| 1024x768-256c       | 8   | 60/70/72/75/85/100/120/140/144/150/170         |
| 1024x768-64Kc       | 16  | 60/70/72/75/85/100/120/140/144/150/170         |
| 1024x768-16Mc       | 32  | 60/70/72/75/85/100/120/140/144/150/170         |
| 1152x864-256c       | 8   | 60/70/72/75/85/100/120/140/144/150             |
| 1152x864-64Kc       | 16  | 60/70/72/75/85/100/120/140/144/150             |
| 1152x864-16Mc       | 32  | 60/70/72/75/85/100/120/140                     |
| 1280x1024-256c      | 8   | 60/70/72/75/85/100/120                         |
| 1280x1024-64Kc      | 16  | 60/70/72/75/85/100/120                         |
| 1280x1024-16Mc      | 32  | 60/70/72/75/85/100                             |
| 1600x1200-256c      | 8   | 60/70/72/75/85                                 |
| 1600x1200-64Kc      | 16  | 60/70/72/75/85                                 |
| 1600x1200-16Mc      | 32  | 60/70/72/75                                    |
| 1920x1080-256c      | 8   | 60/70/72/75/85                                 |
| 1920x1080-64Kc      | 16  | 60/70/72/75/85                                 |
| 1920x1080-16Mc      | 32  | 60/70/72                                       |
| 1920x1200-256c      | 8   | 60/70/72/75                                    |
| 1920x1200-64Kc      | 16  | 60/70/72/75                                    |
| 1920x1200-16Mc      | 32  | 60                                             |

#### 3. Smart Installation

- For Windows 95 OSR2.1, Windows 98, WindowsNT4.0 SP3
- 3.1 Put the DRIVERS CD in your CD-ROM
- 3.2 Click the Driver installation

| 🂏 SmartInstall      |                       |                        | ×                              |
|---------------------|-----------------------|------------------------|--------------------------------|
| Disc information    | System<br>information | Driver<br>installation | Additional installations       |
| Display<br>settings | Visit our<br>website  | Help                   | Exit                           |
| English             |                       | eutsch<br>中文           | <mark>「français</mark><br>節体中文 |

- 3.3 If everything fine, screen will show Confirm Installation window. Then Select the OK
- 3.4 Now appears the Driver Confirmation window

#### Select the Install

(Here the picture shows Voodoo Banshee for example, if your are using NVIDIA RIVA TNT, Driver Confirmation window will show NVIDIA RIVA TNT drivers)

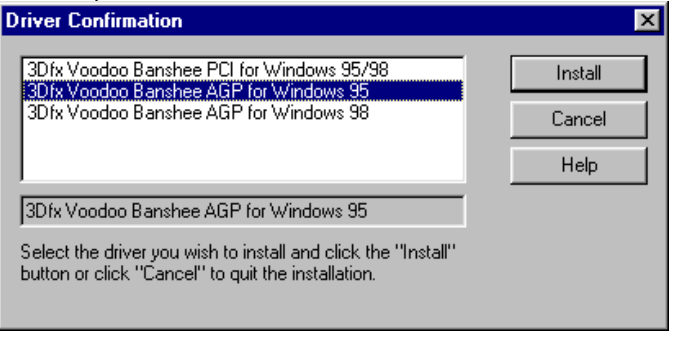

3.5 Then restart your computer.

#### 4. Manually install Windows 95 & Windows 98 drivers

#### 4.1 Installation and Setup

#### 4.1.1 Windows95

The Windows setup program installs and modifies all of the necessary files. Follow these steps to install the Windows 95 drivers.

- Insert the DISC (CD Title Driver).
- Select Control Panel from My Computer group.
- Select the **Display** icon
- Double-click on the Display icon in the Setting -> Control Panel folder. You can also click the right mouse button anywhere on the desktop and select the Properties option form the pop-out menu.
- Click the **Settings** tab.
- Click the **change** Display Type button.
- Click the Have Disk button.
- Change directories and Select banshee.inf.(s3savage.inf)
   Disc (CD Title) is E:\drivers\Nvidia\5000\WIN95

Note: "E:"-> CD Drive "Nvidia"-> VGA chip brand name "5000"-> VGA model name

- Select AGP driver form the list and click the OK button. If a message stating that one
  or more driver files is older than the files on the system respond YES to overwrite the
  files.
- Click the Close button and Apply button, and restart your computer.

#### 4.1.2 Windows98

The Windows setup program installs and modifies all of the necessary files. Follow these steps to install the Windows 98 drivers.

- Insert the DISC (CD Title Driver).
- Select Control Panel from My Computer group.
- Select the **Display** icon
- Double-click on the Display icon in the Setting -> Control Panel folder. You can also click the right mouse button anywhere on the desktop and select the Properties option form the pop-out menu.
- Click the **Settings** tab.
- Then show [Unknown Device.] Properties tab Select Adapter
- Then show **Standard PCI Graphics....** tab Select **Change**
- Then show Update Device .... tab Select Next
- Then show Update Device .... tab Select Search for a better..... Then select Next.
- Then show Update Device .... tab If the Specify a location is wrong Please select Brows
- Then show Browse for Folder tab Select E:\drivers\ Nvidia\5000\win98 Disc (CD Title) is E:\drivers\ Nvidia\5000\WIN95

Note: "E:"-> CD Drive "Nvidia"-> VGA chip brand name "5000"-> VGA model name

Then select OK

- Then show Update Device Driver Wizard tab Select CD-ROM driver Click the Specify a locator, if right Then select Next
- Then show Update Device Driver Wizard tab Select Next
- Then show Update Device Driver Wizard tab Select Finish
- Then show System Settings Change tab Select OK

#### 4.2 How to Change Color Depth and Resolution

- 1. Make sure that you have installed windows95/98 Driver.
- 2. Click on the Start box in the lower left corner and proceed to Control Panel.
- 3. Inside the **Control panel** group , click on **Display** icon to open the **Display Properties** folder and select the **Setting table**
- 4. Click on the pull-down arrow from the Color palette area to select color depth or adjust the sliding bar to either Less or More from the Desktop area
- 5. Select **OK** to restart **WINDOWS95** and new color depth or the new resolution takes effect.

#### 4.3 How to Change Refresh Rate

Here the picture shows Voodoo Banshee for example

- 1. Make sure that you have installed windows95/98 Driver. Click on the **Start** box in the lower left corner and proceed to Setting, **Control Panel**
- Inside the Control panel group, click on Display icon to open the Display Properties folder and choose Settings click the Advance Settings choose Adapter
- 3. Click on the Refresh Rate sub window to change refresh rate
- 4. Select **OK** and new refresh rate takes effect

**Note:** If your monitor is not Branded or Plug&Play, you will only see Adapter default and optimal. Please contact your monitor supplier to get right or compatible drivers for your monitor. Otherwise you can not select the refresh rate you wanted.

| 3Dfx Voodoo Banshee P                          | Cl for Windows 95/98 Properties 💦 🛛 🛛 🔀   |  |  |  |  |
|------------------------------------------------|-------------------------------------------|--|--|--|--|
| General Adapter Monito                         | or Performance Color Management           |  |  |  |  |
| 3Dfx Voodoo Banshee PCI for Windows 95/98hange |                                           |  |  |  |  |
| Adapter / Driver informa                       | ition                                     |  |  |  |  |
| Manufacturer:                                  | 3Dfx Interactive, Inc.                    |  |  |  |  |
| Features:                                      | DirectDraw 1.00                           |  |  |  |  |
| Software version:                              | 4.0                                       |  |  |  |  |
| Current files:                                 | 3dfx16vb.drv,*vdd,3dfxvb.vxd,3dfx32vb.dll |  |  |  |  |
|                                                |                                           |  |  |  |  |
|                                                |                                           |  |  |  |  |
|                                                |                                           |  |  |  |  |
|                                                |                                           |  |  |  |  |
| <u>R</u> efresh rate                           |                                           |  |  |  |  |
| Optimal                                        | ▼                                         |  |  |  |  |
| Adapter default                                |                                           |  |  |  |  |
| Optimal<br>60 Hz                               |                                           |  |  |  |  |
| 75 Hz                                          |                                           |  |  |  |  |
| 85 Hz                                          |                                           |  |  |  |  |
| 120 Hz                                         |                                           |  |  |  |  |
|                                                | OK Cancel Apply                           |  |  |  |  |
|                                                |                                           |  |  |  |  |

- Here the picture shows Voodoo Banshee for example. Refresh Rate default is Optimal. If you change Refresh Rate from Optimal to another , you must be to restart WINDOWS 95 or 98 •

#### 5. Windows NT 4.0

The following steps describe how to install Windows NT4.0 display drivers

- 1. Select **Control Panel** from the **Main** group.
- 2. Select the Display icon.
- 3. Select Change Display Type.
- 4. Select Change from the Adapter Type area.
- 5. Select Other.
- 6. Place the Disc (CD Title) into Driver. Click **OK**.
- 7. Select Install and click "YES" when the Installing Driver dialog box appears.
- 8. When the Windows NT Setup dialog box appears select CDROM, and click "Continue".

A message appears stating that drivers were successfully installed. Click **OK**. Another message appears stating that the driver could not be restarted dynamically. Restart **Windows NT** to run the new driver. Click **OK**.

#### FCC Statement

This device complies with part 15 of the FCC Rules. Operation is subject to the following two condition.(1).this device may not cause harmful interference. (2).this device must accept any interference received, including interference that may cause undesired operation

#### Warning:

Note: This equipment has been tested and found to comply with the limits for a Class B digital device, pursuant to Part 15 of FCC Rules. These limits are designed to provide reasonable protection against harmful interference in a residential installation. This equipment generates, used and can radiate radio frequency energy and, if not installed and used in accordance with the instructions, may cause harmful interference will not occur in a particular installation. If this equipment does cause harmful interference to radio or television reception, which can be determined by turning the equipment off and on, the user is encouraged to try to correct the interference by one or more of the following measures:

- Reorient or relocate the receiving antenna
- Increase the separation between the equipment and receiver.
- Connect the equipment into an outlet on a circuit different form that to which the receiver in connected.
- Consult the dealer or an experienced radio/TV technician for help.

Notice:

(1) An Unshielded-type power cord is required in order to meet FCC emission limits and also to prevent interference to the nearby radio and television reception. It is essential that only the supplied power cord by used.

(2) Use only shielded cables to connect I/O devices to this equipment.3

(3) Changes or modifications not expressly approved by the party responsible for compliance could void the use's authority to operate the equipment.

#### Trademark Acknowledgments

All brand names and trademarks are the property of their owners.